# Универсальный роутер

## MTC F@ST 2804

## Краткое руководство пользователя

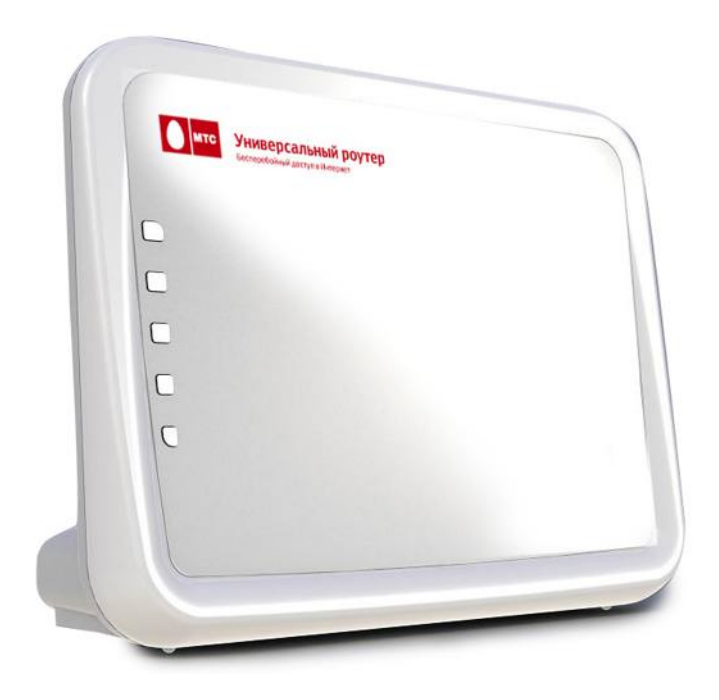

Благодарим вас за приобретение продукта «Универсальный роутер» MTC F@ST 2804 (далее по тексту F@ST 2804). Надеемся, что использование этого изделия принесет вам только положительные эмоции и облегчит вашу повседневную жизнь.

## Важно!

Перед началом работы, пожалуйста, ознакомьтесь с данным руководством.

F@ST 2804 поможет организовать в Вашей домашней/офисной сети следующие сервисы:

- 1.Широкополосный доступ в Интернет (ADSL2+) с резервированием по каналам:
  - a.3G;
  - b.FON (сервис FON Wi-Fi);
- 2. ІР-телевидение на ТВ и ПК;
- З. Wi-Fi доступ.

Типовая схема использования устройства показана на диаграмме ниже.

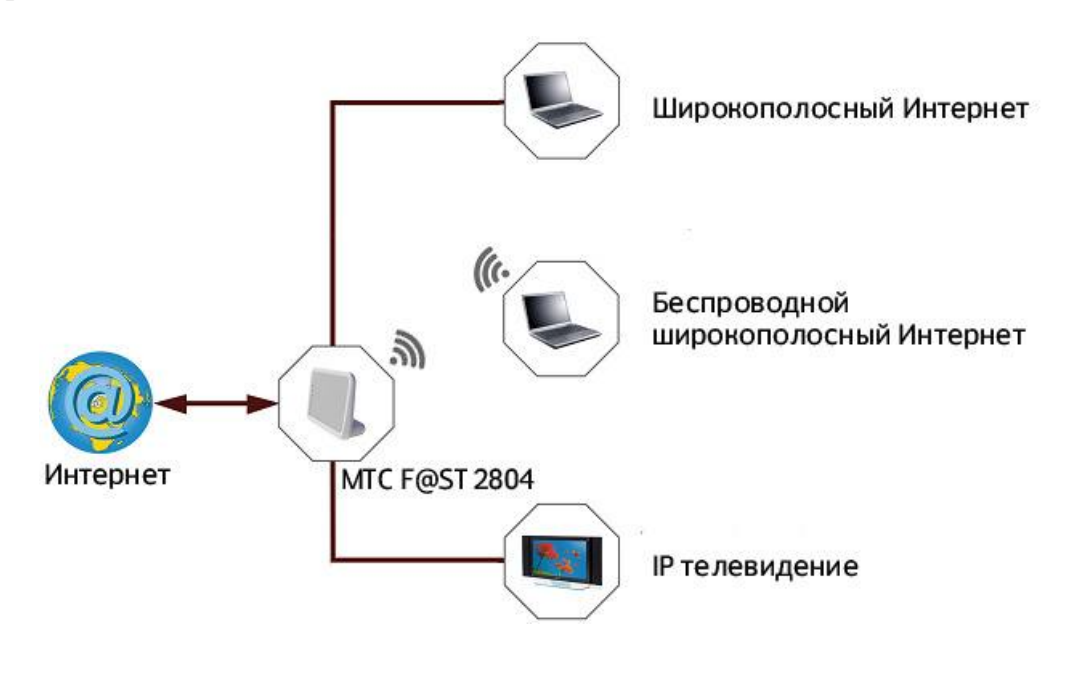

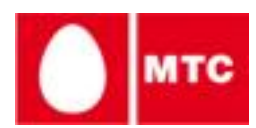

## 1. Подключение

Уточните тип подключения у вашего провайдера (ADSL или Ethernet). В соответствие с этим выполните соединения:

## 1.1. Подключение основного Интернет-канала при использовании Ethernet технологии:

### Важно!

V Ethernet кабель, приходящий от провайдера, должен быть подключен к разъему **Eth4** роутера F@ST 2804 MTC.

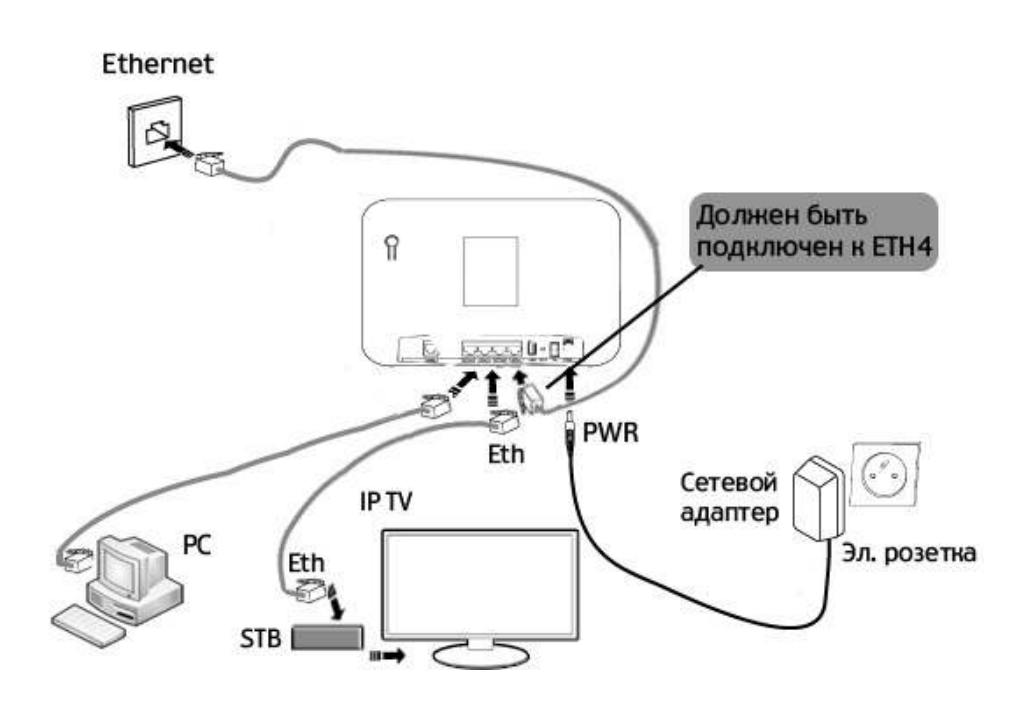

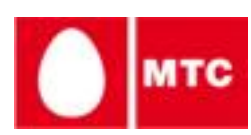

1.2. Подключение основного Интернет-канала при использовании ADSL технологии:

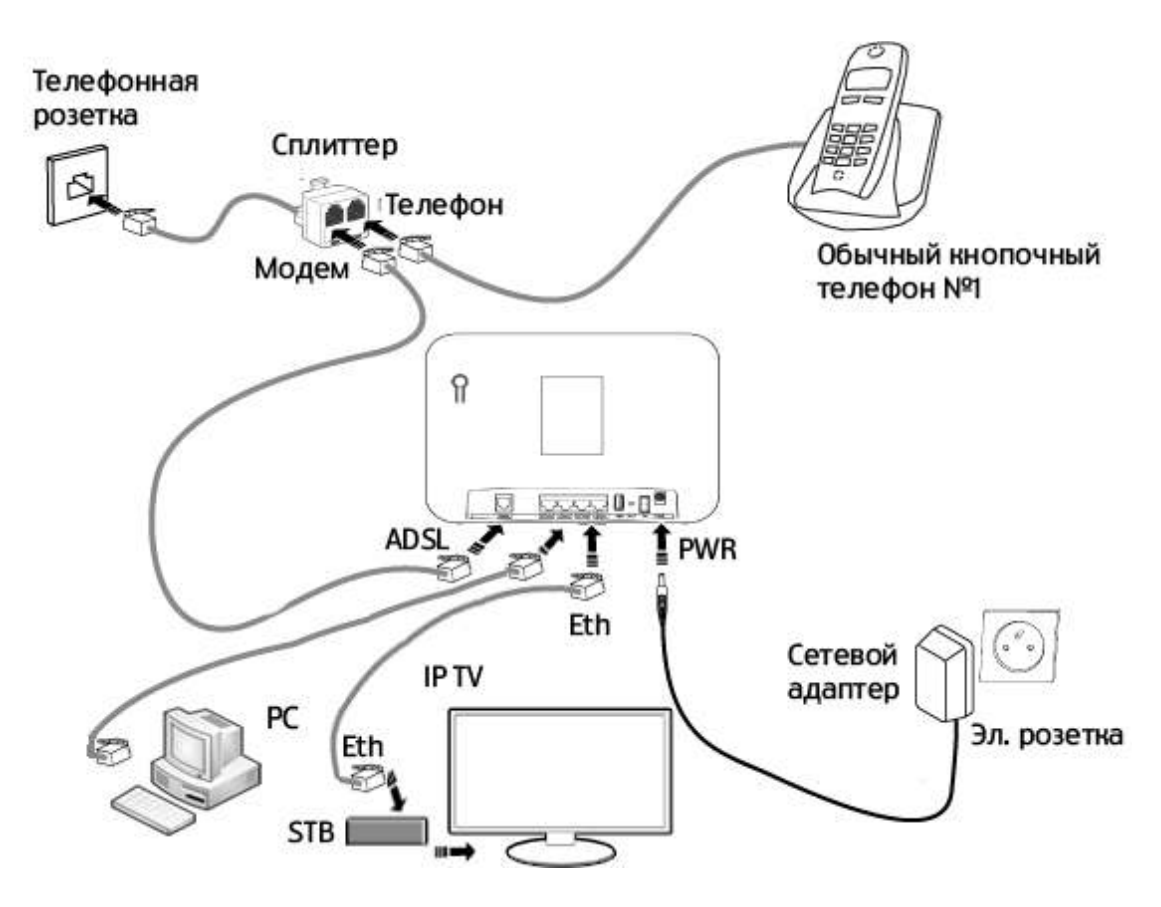

### 1.3. Резервирование Интернет-канала:

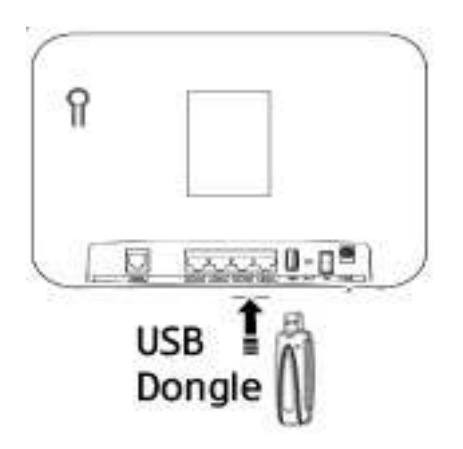

Вставьте ваш 3G или WIMAX-модем в USB-вход роутера F@ST 2804\*. Теперь ваш Интернет-канал будет зарезервирован. И, в случае обрыва ИЛИ недоступности ОСНОВНОГО канала (ADSL2+/Ethernet), автоматически произойдет переключение на 3Gили WIMAX- канал. Для изменения схемы переключения обратитесь К настройкам устройства.

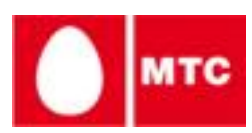

4

#### 1.4. Подключение дополнительного телефонного аппарата

Выполните соединения, как показано на рисунке ниже.

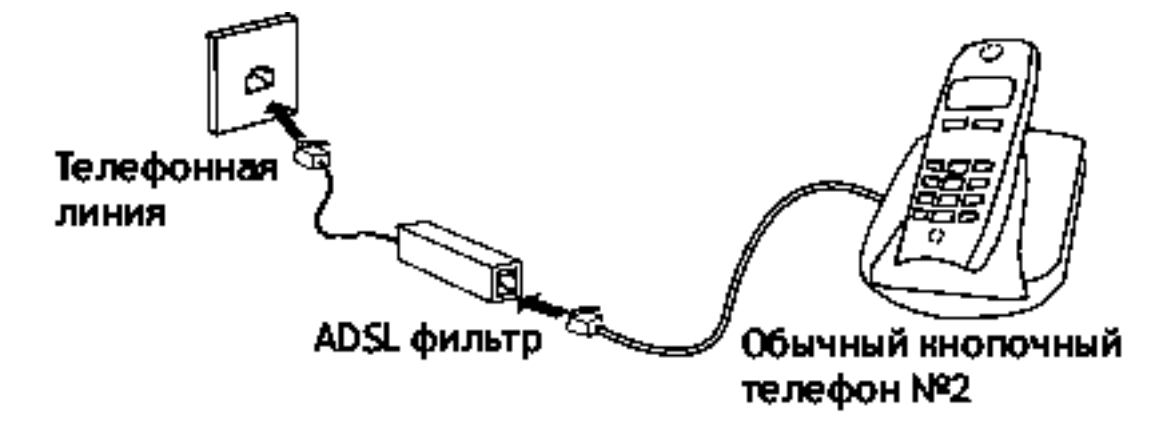

## 1. Настройка роутера F@ST 2804 MTC для доступа к проводной сети MTC

Для начальной настройки параметров роутера F@ST 2804 МТС воспользуйтесь CD диском с Мастером настройки. Просто вставьте диск в CD привод Вашего компьютера и следуйте дальнейшим инструкциям. Мастер проведет Вас через все пункты настройки. После завершения работы мастера вы сможете воспользоваться услугами Вашего провайдера.

\* Поддерживаются только модемы МТС. Актуальную информацию о поддерживаемых моделях смотрите на сайте <u>www.mts.ru</u> на странице продукта.

## 2. Конфигурация роутера F@ST 2804 MTC для доступа к 3G-сети MTC.

Пройдя через несколько простых шагов настройки, которые описаны далее, вы сможете подключить 3G канал доступа в Интернет от МТС, который может быть использован:

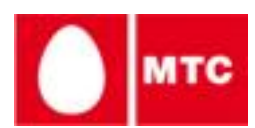

- в качестве резервного для ADSL2+ подключения (например, чтобы обеспечить бесперебойный доступ в Интернет).

- в качестве основного канала доступа в Интернет (например, когда проводное соединение недоступно).

#### Шаг 1:

Вставьте ваш 3G-модем от МТС в USB-разъем роутера F@ST 2804 MTC.

#### Шаг 2:

- 1. Откройте Интернет браузер.
- 2. Введите IP-адрес F@ST 2804 MTC. По-умолчанию: **192.168.1.1**.
- 3. Войдите в систему, используя логин и пароль.

| Подключение к          | 192.168.1.1 🛛 🛛 🔀 |
|------------------------|-------------------|
| <b>R</b>               |                   |
| DSL Router             |                   |
| По <u>л</u> ьзователь: | 🖸 admin 👻         |
| <u>П</u> ароль:        | •••               |
|                        | Сохранить пароль  |
|                        |                   |
|                        | ОК Отмена         |
|                        |                   |

По-умолчанию имя пользователя - admin, пароль - mts.

#### Шаг 3:

Выберите пункт «Конфигурация 3G» в меню слева.

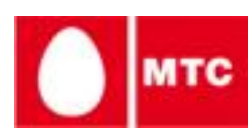

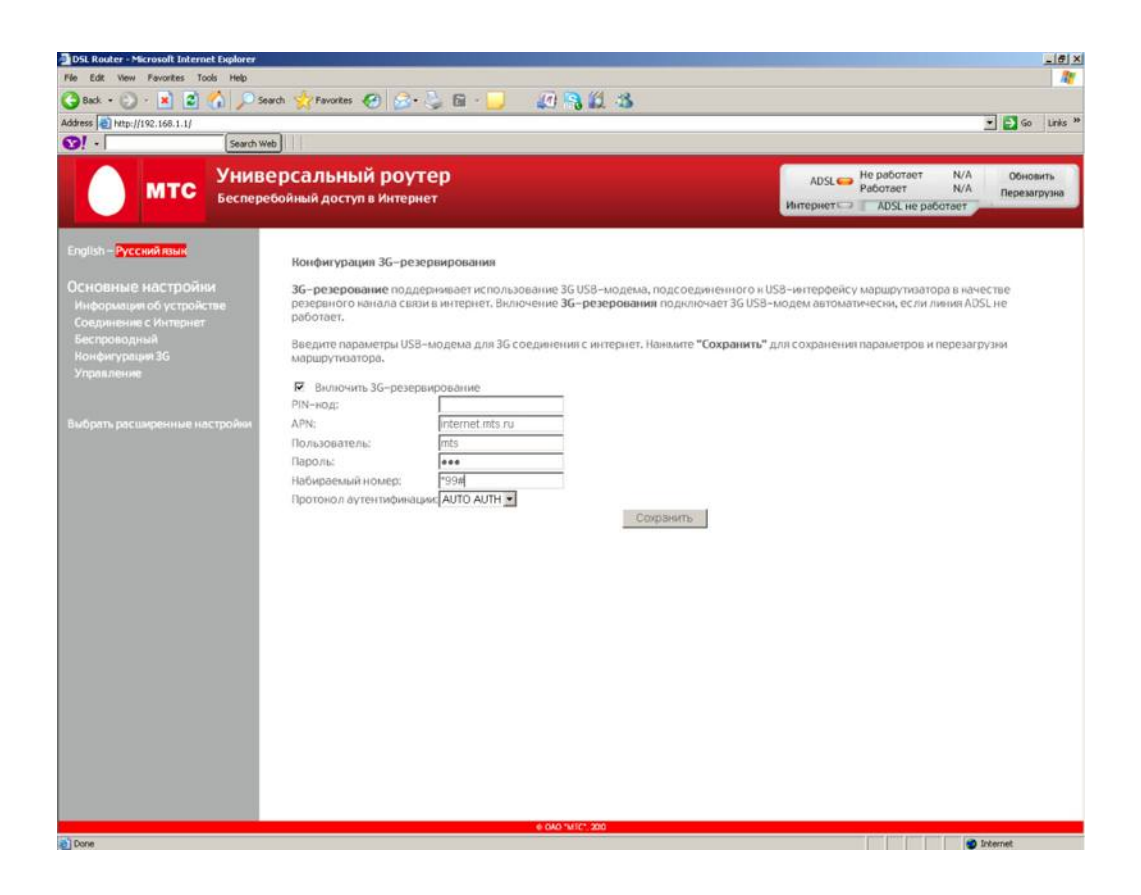

Установите галку напротив пункта **«Включить 3G-** резервирование» и нажмите кнопку **«Сохранить»**.

Теперь Ваш роутер готов к работе с сетью 3G.

При отсутствии соединения через ADSL линию роутер автоматически будет переключен на резервный 3G канал в течение не более 15 секунд, и вы не потеряете соединение с Интернет.

Статус WAN интерфейса при активном 3G соединении:

| Interface | Description  | Type  | VianMuxtd | Igmp    | NAT     | Firewall | Status       | IPv4 Address   |
|-----------|--------------|-------|-----------|---------|---------|----------|--------------|----------------|
| ppp1      | pppoe_0_3_32 | PPPoE | Disabled  | Disabed | Enabled | Enabled  | Disconnected |                |
| Dadd      | 3G           | PPPoE | Disabled  | Disabed | Enabled | Enabled  | (Connected)  | 172.17.128.226 |

## 4. Подключение устройств по Wi-Fi

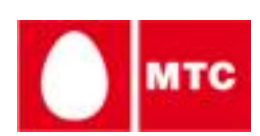

Роутер F@ST 2804 MTC уже сконфигурирован для работы с Wi-Fi устройствами. Для того, чтобы подключить Wi-Fi МТС, необходимо устройство к F@ST 2804 произвести настройку Wi-Fi устройства, необходимые для ЭТОГО 2804 MTC данные вы найдете на задней этикетке F@ST WPA). Зa дополнительной информацией (SSID, КЛЮЧ ПО настройке Wi-Fi устройства обратитесь к полной инструкции этого устройства.

## 5. Настройка и использование сервиса FON-MTC

FON-MTC - это уникальная Wi-Fi сеть от компании «MTC», которая является частью всемирной сети FON. Благодаря FON-MTC можно получить бесплатный доступ в Интернет через более чем 400 000 точек доступа FON в Москве и за рубежом!

Для подключения достаточно выполнения несколько простых условий:

- быть пользователем одного из безлимитных тарифов «СТРИМ» от компании МТС, со скоростью не менее 512 кбит/с.
- зарегистрироваться и активировать Ваш роутер на сайте FON, создав Вашу персональную активную точку доступа Wi-Fi.

При этом:

- вы пользуетесь своим Wi-Fi дома
- позволяете другим участникам всемирной сети FON пользоваться Вашим Интернетом
- получаете бесплатный доступ к точкам доступа Wi-Fi всех пользователей сети FON – в гостях или на улице, в кафе или на работе, в своем городе или в

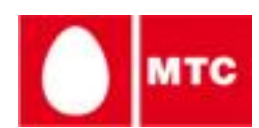

любой стране мира! Трафик и время пользования сетью FON неограничен, при этом вы платите только за свой фиксированный Интернет по обычному тарифу «Стрим»

Дополнительная информация о сервисе FON доступна на сайте <u>fon.comstar.ru</u>

Чтобы начать пользование услугой необходимо сделать следующее:

- Удостовериться что Ваш роутер имеет доступ к сети Интернет через проводное соединение (ADSL или Ethernet)
- Откройте Интернет браузер и введите IP-адрес F@ST 2804 МТС (по-умолчанию: **192.168.1.1**)
- Войдите в систему, используя логин и пароль. Поумолчанию имя пользователя - admin, пароль - mts.
- Установить галку «Включить FON»
- Кликнуть на баннер «Зарегистрировать роутер» и пройти регистрацию.

| 🕲 DSL Router - Mozilla Firefox                 |                                                |                         |                                                         |                          |
|------------------------------------------------|------------------------------------------------|-------------------------|---------------------------------------------------------|--------------------------|
| Файл Правка Внд Журнал Закладки                | Инструменты Справка                            |                         |                                                         |                          |
| 🔇 🖸 - C 🗙 🏠 🗋 http://1                         | 92.168.1.1/                                    | 5                       | 🖓 & 🔩 - 🛞 - Seideric                                    | 🗩 🤒 🖌 🗵                  |
| DSL Router                                     | *                                              |                         |                                                         |                          |
| МТС Унив Беспери                               | ерсальный роутер<br>ебойный доступ в Интернет  | и                       | ADSL 😝 Down N/A<br>Up N/A<br>нтернет 🖙 ADSL не работает | Обновить<br>Перезагрузка |
| Основные настройки<br>Информация об устройстве | Модель: Fast 2804 М<br>Информация о устройстве | тс                      |                                                         |                          |
| Соединение с Интернет                          | ID платы.                                      | F@ST2804v2              |                                                         |                          |
| Настройка WLAN<br>Конфитурация ЗG              | Версия аппаратной<br>платформы:                | FAST2804 V1.1           | - fon                                                   | _                        |
| Управление                                     | Серийный номер:                                | N71021700000097         | Зарегистрируй твой І                                    | ON Router                |
|                                                | MAC-adpec:                                     | e8:be:81:38:4b:4a       | и наспаждайся Wi-Fi доступом в л                        | вобой точке мира.        |
| Расширенные настройки                          | Версия программного<br>обеспечения:            | 4.34a4Nv2_MTC           | ЗАРЕГИСТРИРОВАТЬ РО                                     | WITEP                    |
|                                                | Версия Bootloader (CFE).                       | 4.18                    | LIGMOUNS HOLFON                                         | 0.507                    |
|                                                | Версия драйвера<br>беспроводной сети           | 5.10.120.0.cpe4.40.4    | Включить FC                                             |                          |
|                                                | Эта информация отражает т                      | екущий статус вашего D  | SL-соединения.                                          |                          |
|                                                | Скорость линии - восходящи                     | ее направление (кбит/с) |                                                         |                          |
|                                                | Скорость линии – нисходящ                      | ее направление (кбит/с) |                                                         |                          |
|                                                | IPv4-адрес локальной сети:                     |                         | 192.168.1.1                                             |                          |
|                                                | IPv4-agpec WAN                                 |                         |                                                         |                          |
|                                                | Шлюз по умолчанию:                             |                         |                                                         |                          |
|                                                | Первичный DNS-сервер:                          |                         |                                                         |                          |
|                                                | Вторичный DNS-сервер:                          |                         |                                                         |                          |
|                                                | Дата/Время:                                    |                         | Sat Jan 1 05:39:54 2000                                 |                          |
| Forono                                         | 0 0A0                                          | "MTC", 2010             |                                                         |                          |

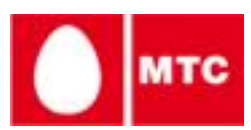

После этого Ваш роутер будет работать как точка доступа Wi-Fi с именем «FON\_MTS», через которую смогут подключатся пользователи интернет-сообщества FON.

### Важно!

Точка доступа «FON\_MTS» активна только при подключении роутера к сети Интернет через проводное соединение. Если для доступа в Интернет Вы используете сеть 3G от МТС, сервис FON на Вашем роутере АВТОМАТИЧЕСКИ деактивируется, доступ к точке доступа «FON\_MTS» блокируется и Вы можете быть уверены, что полностью контролируете расходы, связанные с доступом в Интернет через сеть 3G, однако, некоторые программы на Вашем компьютере могут использовать Интернет без Вашего ведома (например, система обновления Windows Update или антивирусные программы для обновления баз), поэтому будьте, пожалуйста, внимательны !

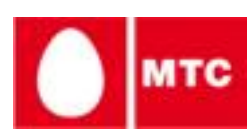

## 6. Индикаторы работы

Вы можете всегда узнать о текущем статусе работы F@ST 2804 по его индикаторам работы:

- светодиодным индикаторам (LED) на передней панели;
- веб-интерфейсу (WUI).

\* Поддерживаются только модемы МТС и Комстар. Актуальную информацию о поддерживаемых моделях смотрите на сайте <u>www.mts.ru</u> на странице продукта.

#### 6.1. Статус индикаторов на передней панели устройства

| LED                 | Статус                     | Значение                                                                                        |
|---------------------|----------------------------|-------------------------------------------------------------------------------------------------|
|                     | Не светится                | Питание не подано                                                                               |
| <b>U</b><br>Power   | Зеленый                    | Питание подано-нормальный рабочий режим                                                         |
|                     | Красный                    | Ошибка загрузки. Активен режим восстановления                                                   |
|                     | Не светится                | ADSL модуль выключен                                                                            |
| Ø<br>DSL            | Зеленый горит<br>постоянно | ADSL paботает                                                                                   |
|                     | Зеленый мигает<br>медленно | ADSL несущая не обнаружена/отсутствует                                                          |
|                     | Зеленый мигает<br>быстро   | ADSL в процессе установления соединения                                                         |
| <b>@</b><br>Interne | Не светится                | <ul> <li>Питание выключено</li> <li>Интернет-аккаунт должен быть<br/>сконфигурирован</li> </ul> |
| t                   | Зеленый горит<br>постоянно | Интернет-аккаунт работает нормально                                                             |

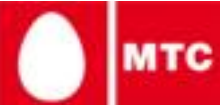

|                    | Зеленый мигает             | Тх/Rх траффик                     |
|--------------------|----------------------------|-----------------------------------|
|                    | Красный                    | Неправильный Интернет-аккаунт     |
|                    | Не светится                | Wi-Fi модуль выключен             |
| <b>(d)</b><br>WLAN | Зеленый горит<br>постоянно | WI-Fi модуль активен              |
|                    | Зеленый мигает             | Wi-Fi Tx/Rx траффик               |
|                    | Не светится                | Нет линка на Ethernet-порте       |
| <mark>Б</mark> ЕТН | Зеленый горит<br>постоянно | Линк установлен на Ethernet-порте |
|                    | Зеленый мигает             | Тх/Rх траффик                     |

### 6.2. WEB-интерфейс (WUI)

WEB-интерфейс (WUI) позволяет контролировать и настраивать F@ST 2804 дистанционно, используя Интернетбраузер.

Для того чтобы воспользоваться функцией, выполните следующие действия:

- 1.Откройте Интернет браузер.
- 2.Введите IP-адрес F@ST 2804. Например: <u>http://myrouter</u>.
- 3.Войдите в систему, используя логин и пароль. Логин и пароль по-умолчанию приведены ниже:

| Username: | admin |
|-----------|-------|
| Password: | MTS   |

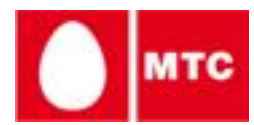

Статус работы устройства всегда находится в правом верхнем углу.

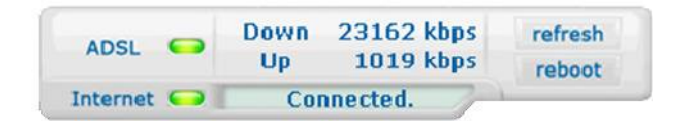

Вы можете выполнять следующие действия:

- 1.Нажмите «Обновить», чтобы обновить данные.
- 2.Нажмите «Перезагрузка», чтобы перезагрузить маршрутизатор.

#### ADSL информация

Возможные состояния ADSL:

| Статус  | Значение                                |
|---------|-----------------------------------------|
| Зеленый | ADSL связь установлена                  |
| Желтый  | ADSL линия в установлении<br>соединения |
| Красный | ADSL линия не подключена                |

Поле Down показывает номинальную скорость нисходящего потока данных.

Поле Up показывает номинальную скорость исходящих данных.

Интернет информация

Возможные состояния Интернет соединения:

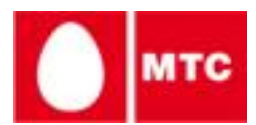

| Статус      | Сообщение                                                   | Значение                                            |
|-------------|-------------------------------------------------------------|-----------------------------------------------------|
|             | Adsl Down                                                   | ADSL линия не подключена/не активна                 |
| Не светится | Not configured Интернет-аккаунт должен быть сконфигурирован |                                                     |
|             | Router rebooting                                            | Маршрутизатор в настоящий момент<br>перезагружается |
| Зеленый     | Connected                                                   | Интернет-соединение установлено успешно             |
| Желтый      | Waiting for ISP                                             | Ожидание соединения с Интернет-<br>провайдером      |
| Красный     | Access denied                                               | Неправильный Интернет-аккаунт                       |

## 7. Расширенные параметры конфигурации

Вы можете использовать WEB-интерфейс WUI для установки дополнительных параметров устройства.

Пожалуйста, обратитесь к полной инструкции устройства.

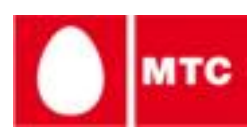

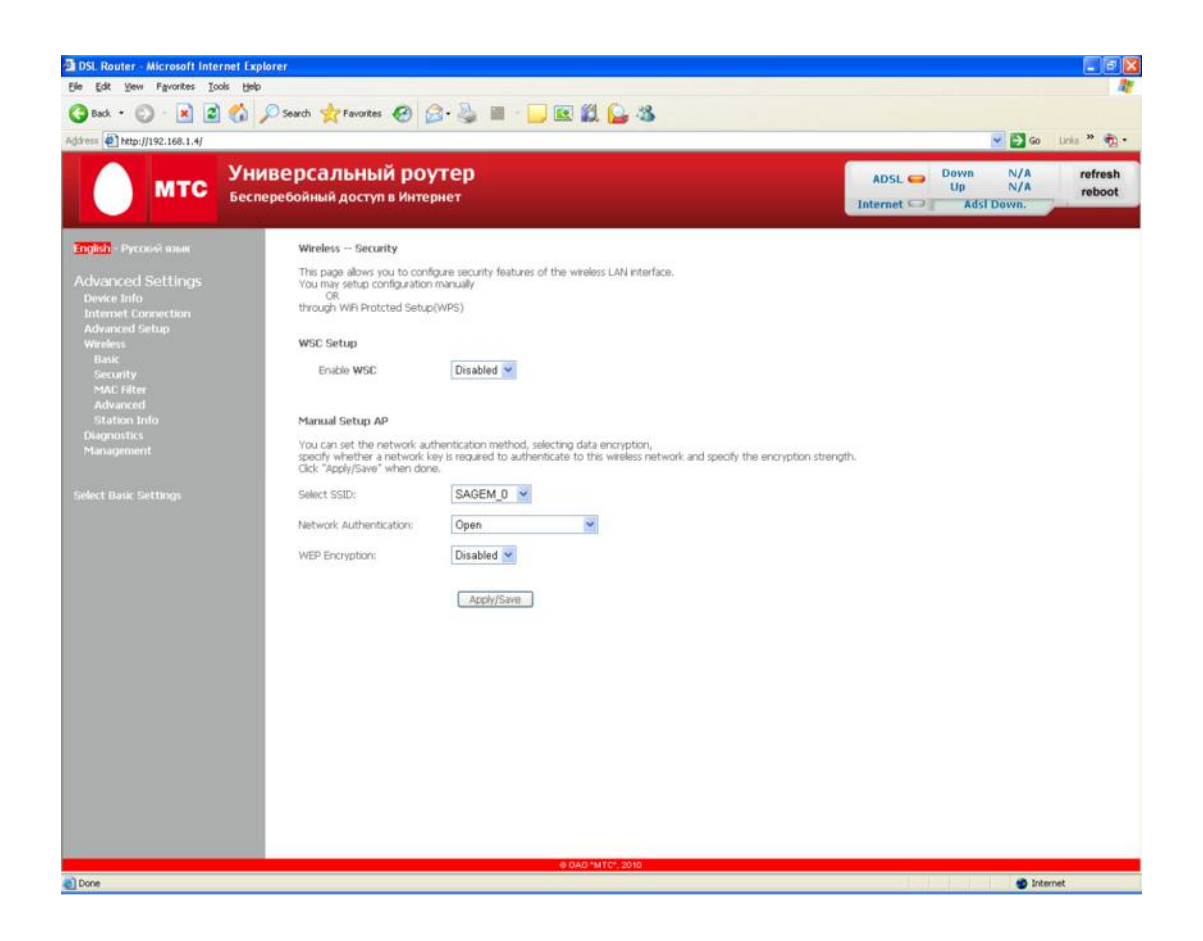

## 8. Решение проблем

Данные источники информации помогут вам определить и локализовать неисправность:

- 1.светодиодные индикаторы (LED) на передней панели.
- 2.WEB интерфейс WUI.

#### 8.1. Средство диагностики

Для доступа к средству диагностики выполните следующие действия:

- 1.Откройте Интернет-браузер и введите адрес F@ST 2804.
- 2.Выберите пункт Diagnostics.

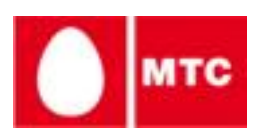

| Charlen and a                                                                                                    | energia di secie da                                                                                                    | <b>760</b>                                                                              |                                   |
|----------------------------------------------------------------------------------------------------|----------------------------------------------------------------------------------------------------|-----------------------------------------------------------------------------------------|-----------------------------------|
| мтс 👬                                                                                                    | chepedolinuit Accret a river                                                                                                    |                                                                                         | Internet 1-2 - Mil States         |
| · Constant                                                                                                    | Moders - Decadly                                                                                                    |                                                                                         | -                                 |
|                                                                                                    | We pade allows sharts into the tool of the pade allows and the part of the part of the part of the pade of the pade of the pad | taxe are and a line provide the product all called have instanted                       |                                   |
| an tali                                                                                                    | in the part in second land                                                                                                    | (venu                                                                                   |                                   |
| and a second second                                                                                                    | WOME                                                                                                    |                                                                                         |                                   |
| undi<br>Securita<br>SUC 1950                                                                                                    |                                                                                                    | (Dearner 10)                                                                            |                                   |
| Low Add                                                                                                    | C Handdona MC                                                                                                    |                                                                                         |                                   |
| and a second second sec |                                                                                                    | na indio cartor, identità ita technic.<br>e e contento actività in tra secono atom<br>e | is or parts the extension design. |
|                                                                                                    | 5m2700                                                                                                    | (healer) 🔳                                                                              |                                   |
|                                                                                                    | Network Automation                                                                                                    | (Spec)                                                                                  |                                   |
|                                                                                                    | with transition                                                                                                    | Dealers H                                                                               |                                   |
|                                                                                                    |                                                                                                    |                                                                                         |                                   |
|                                                                                                    |                                                                                                    | Leaven-J                                                                                |                                   |
|                                                                                                    |                                                                                                    |                                                                                         |                                   |
|                                                                                                    |                                                                                                    |                                                                                         |                                   |
|                                                                                                    |                                                                                                    |                                                                                         |                                   |
|                                                                                                    |                                                                                                    |                                                                                         |                                   |
|                                                                                                    |                                                                                                    |                                                                                         |                                   |
|                                                                                                    |                                                                                                    |                                                                                         |                                   |

- 3. Нажмите Test. После этого начнется тестирование Интернет-соединения.
- 4.Если в результате теста будут обнаружены ошибки, нажмите кнопку Help, чтобы получить детальную информацию.
- 5.После того как проблемы будут устранены продолжите тестирование, выбрав пункт Test.

#### 8.2. Перезагрузка F@ST 2804

Если вы хотите сбросить все имеющиеся установки F@ST 2804 и вернуться к заводским настройкам, то выполните следующие действия:

- 1. Нажмите и удерживайте кнопку Reset, расположенную на задней панели устройства.
- 2.В WEB GUI выберите пункт Management > Settings > Restore default.

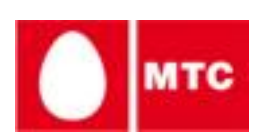

## 9. Комплект поставки

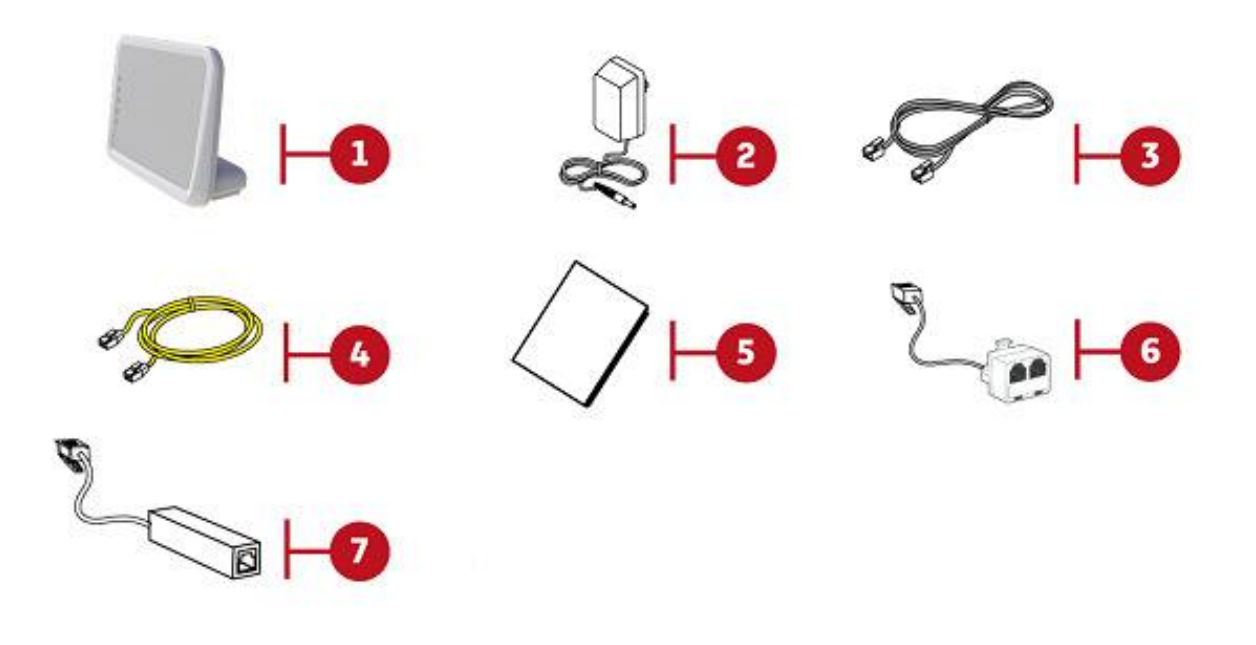

| Номер  | Описание                                      |
|--------|-----------------------------------------------|
| пункта |                                               |
| 1      | F@ST 2804 MTC                                 |
| 2      | Адаптер питания                               |
| 3      | Телефонный кабель RJ-11                       |
| 4      | Кабель для подключения к локальной сети RJ-45 |
| 5      | Краткое руководство пользователя              |
| 6      | Сплиттер                                      |
| 7      | Микрофильтр для подключения телефонного       |
|        | аппарата к линии с ADSL                       |

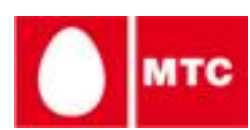